# **LI Electrothermal Incubator**

# (With Intelligent Timing)

User Manual

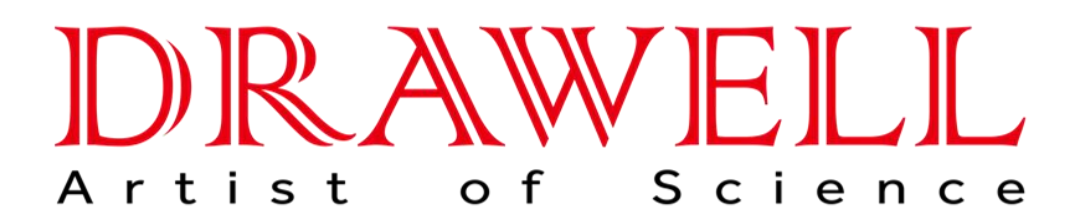

# Drawell International Technology Limited Chongqing Drawell Instrument Co., Ltd. Shanghai Drawell Scientific Instrument Co., Ltd.

Chongqing Center : Suite 2705, Building No.12, Shiyou Road No.1, Yuzhong District, Chongqing, China. Shanghai Office : Suite 1117, Lane 561 XiuChuan Rd., PuDong New Area, Shanghai, China

Homepage : www.drawell.com.cn

Tel: 0086-023-63268643

Email : sales05@drawell.com.cn

# Content

- I. Schematic diagram.
- II. Application range
- III. Technical parameter
- IV. Structure overview
- V. Operation procedures
- VI. Intelligent temperature controller instruction
- VII. Important information
- VIII. Malfunction handling
- IX. Packing list

### I. Schematic diagram

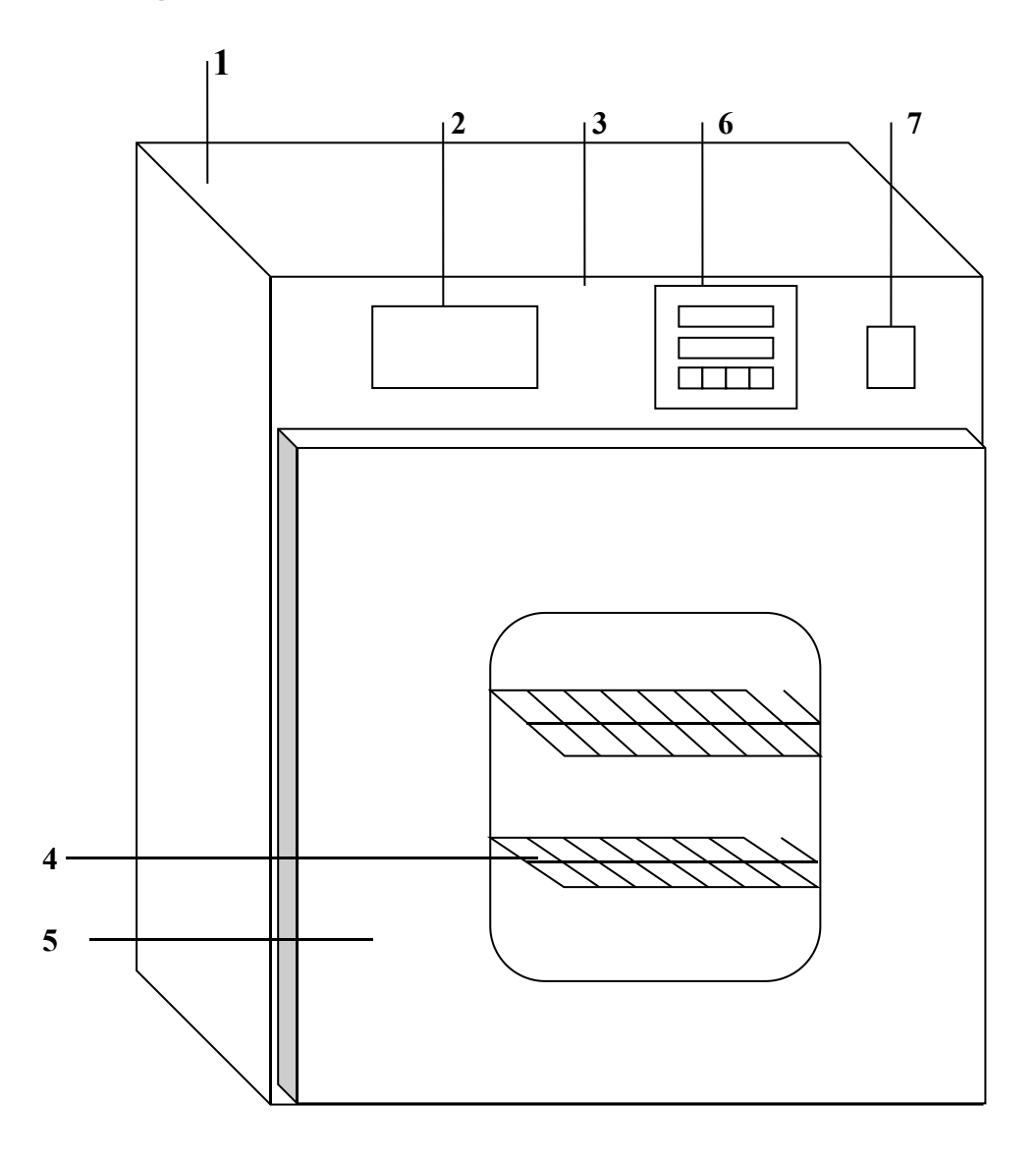

Box body
Name plate
Control panel
Shelf
door
Temperature controller
Power switch.

# **II. Application range:**

This equipment is applied in the plant cultivation, breeding, reproduction in the factories, research institute, and laboratories.

### **III. Technical parameters**

| Model                    | DW-LI-90<br>22  | DW-LI-903<br>2  | DW-LI-90<br>52  | DW-LI-908<br>2  | DW-LI-91<br>62  | DW-LI-92<br>72  |
|--------------------------|-----------------|-----------------|-----------------|-----------------|-----------------|-----------------|
| Power<br>supply          | AC220V 50Hz     |                 |                 |                 |                 |                 |
| Temperature<br>range     | RT+5~66°C       |                 |                 |                 |                 |                 |
| Temperature fluctuation  | ±0.5°C          |                 |                 |                 |                 |                 |
| Rated power              | 150W            | 210W            | 250W            | 350W            | 550W            | 700W            |
| Inner<br>chamber<br>size | 250×250×3<br>20 | 300×300×3<br>50 | 350×350×<br>410 | 400×400×<br>500 | 500×500×<br>650 | 600×600×<br>750 |
| G.W. (kg)                | 25              | 28              | 32              | 45              | 65              | 88              |

The measuring conditions for the parameters above: RT: 25℃, RH≤85%, without sample load.

Measure tool: standard mercury thermometer with the accuracy 0.1  $^\circ C$  (the measuring tip placed in the

geometric center of the working room.)

### **IV. Structure overview**

DHP series stand type thermostatic incubators adopt high quality steel plate with stoving varnish for outer shell and mirror surface stainless steel for work chamber. Two shelves are equipped in the work room and the medium layer between the shell and the chamber is thermal insulation material. Double layer hardened hollow glasses are adopted for the viewing window for easy observation of inner objects. The magnetic sealing is equipped in the connection of the working room and the outer door for well insulation. Power switch and temperature controller are fixed in the control panel at the left front side of the incubator. The thermostatic system is composed of electrical heater, proper gas passage and temperature controller. When connected to the power supply the heat is conducted from outside of the work room into the chamber evenly to keep a uniform temperature in the work room.

### V. Operation procedures

- 1. Put the objects into the incubator and close the door.
- 2. Turn on the power then there's display in the controller.
- 3. Set the controller and the equipment will work automatically as required.
- 4. After finished working please switch of the power and bring the objects out.

#### **IV** Instrument operation instructions

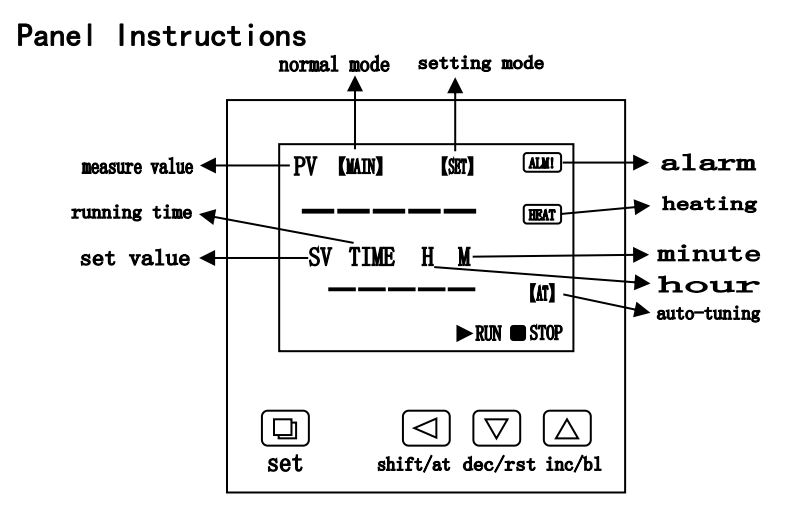

#### Definitions of symbols:

- 1. [MAIN]: Only in normal state(not setting mode), this symbol appears
- 2. [SET]: Only in setting mode , this symbol appears
- 3. RUN: This symbol always appear unless the timing program is over.
- 4. STOP: This symbol appears to show you timing program is over.
- 5. [AT]: This symbol twinkles only when you start an Auto-tuning procedure
- 6. ALM !: This symbol appears to show you over-temperature alarm
- 7. HEAT: This symbol appears or twinkles to show you the heater is working.

#### 3. Operation and using

1) When the controller is switched on, display windows show the version number and the value of temperature range for 3 seconds, then it starts running.

2) "<" button: In the setting state, click on the button to shift the set value.

3) " $\Psi$ " button: In the setting state, click on the button to reduce the set value. If you keep pressing on the button, the set value will reduce continuously.

4) " $\blacktriangle$ " button: In the setting status, click on the button to increase the set value. If you keep pressing on the button, the set value will increase continuously. In the Normal status, click on the button to open or close the backlight lamp.

5) In the setting mode, If no button is pressed within 60s, the controller will automatically return to normal display.

- 6) Temperature and time setting
- No timing function

Press the "SET" button in the non-set state, windows display the prompt "SP" and temperature set value. Using the "SHIFT", "DEC" and "inc" buttons, user can modify the settings to the desired value, then press the "SET" button again, controller will return to the normal display, the setting value will be saved automatically.

• With timing function

Press the "SET" button in the non-set state, windows display the prompt "SP" and temperature set value. Re-press the "SET" button, windows display the prompt "ST" and time set value. Press the "SET" button again, controller will return to the normal display, the setting value will be saved automatically.

When the time is set to "0", it indicates the timer is inoperative, the controller will run continuously. If there is time set, the under window of controller will display temperature setting value or the running time according to the value of "ndt" in Parameters table 2. When display the running time, the unit decimal point is lit, Start timing when the measured temperature reaches to the setting value, When the runtime is over, the under window of controller will display "End", the buzzer will sound for 60s, it can be muted by pressing any button, press the "RST" button for 3s at this time, the controller will restart.

7) When Over-temperature alarm, the buzzer beeps continuously, "ALM" warning light is lit.

8) When the buzzer sounds, press any key to mute.

9) If the controller upper display window displays "----", said temperature sensor or the controller itself fails, please carefully check the temperature sensor and wiring.

#### 4. Auto-tuning of PID

Use auto-tuning function when the temperature control is not good.

In the non-set state, press the "AT" button for 6s, the window displays 'AT' and 'oFF', change 'oFF' to 'oN' by 'Inc' or 'Dec' button, then the controller will run the auto-tuning program, the "AT" symbol flashes, after auto-tuning end, the light stops flashing, parameter value is saved automatically. In the auto-tuning process, press the "AT" button for another 6s, the controller will stop the auto-tuning program.

In the auto-tuning process, the "SET" button is invalid, the under window always displays temperature set value.

Action please: the temperature is not precisely controlled when you start an auto-tuning program, there must be over-temp situation, please take out your stuffs from the oven before auto-tuning.

#### 5. Internal parameters settings

In the non-set state, Press the "Set" button for 3s, controller will display the password prompt "Lc". Adjust the password to the required value, then press the "Set" button again, it will run into the internal parameter setting state. If press the "Set" button for another 3s, it will return to the running state, the setting value will be saved automatically.

| Parameter<br>prompt | Name                | Instruction of the function                                                                           | (Setting range)<br>factory set value |
|---------------------|---------------------|----------------------------------------------------------------------------------------------------|--------------------------------------|
| Lc-                 | Password key        | When Lc=3, enter the next parameters.                                                                 | 0                                    |
| ALH-                | Over-temp<br>alarm  | If "SV>(SP+ALH)", the "ALM" light turns on.<br>The buzzer sounds and the heating output<br>turns off. | (0∼100.0℃)<br>20.0                   |
| ALL-                | Under-temp<br>alarm | If "SV<(SP-ALL)", the "ALM" light flashes, the buzzer sounds.                                         | (0∼100.0℃)<br>0                      |

#### Parameter table 1

|      | Proportional                              | Adjustment of propertional function            | (1∼400.0°C)       |
|------|-------------------------------------------|------------------------------------------------|-------------------|
| P-   | band Augustment of proportional function. |                                                | 50.0              |
|      | Internetion times                         |                                                | (1~2000S)         |
| 1-   | integration time                          | Adjustment of Integration function.            | 700               |
| -    | Differential                              | A diversion of differential function           | (0~1000S)         |
| a-   | time                                      | Adjustment of differential function.           | 350               |
| т    |                                           |                                                | (1~60S)           |
| 1-   | Control cycle                             |                                                | 5                 |
|      | Zoro point                                | When the zero error comparatively larger, to   | ( 12 0 ~ 12 0°C ) |
| Pb-  |                                           | update this value should be needed.            | (-12.0∼12.0℃)     |
|      | aujust                                    | Pb= actual value – measure value               | 0                 |
|      |                                           | When the full point error also comparatively   |                   |
|      | Full point                                | larger, to update this value should be needed. | (-999~999)        |
| PL-  | adjust                                    | PK=1000× (actual value – measure value) /      | 0                 |
|      |                                           | measure value.                                 |                   |
| Addr | Address                                   | The communication address involid              | (1~32)            |
| Addr | Address                                   |                                                | 1                 |
|      |                                           | 0:you are allowed to alter the set value of    |                   |
| Loc  | Cotting lost                              | temperature and time;                          | 0(0-1)            |
|      |                                           | 1:the set value of temperature or time is not  | 0(0~1)            |
|      |                                           | allowed to alter                               |                   |

Parameter table 2

| Parameter<br>prompt | Name                                | Instruction of the function                                                                                                    | (Setting range)<br>factory set value |
|---------------------|-------------------------------------|----------------------------------------------------------------------------------------------------|--------------------------------------|
| Lc-                 | Password key                        | When Lc=9, enter the next parameters.                                                                                                    | 0                                    |
| ndA-                | Temp alarm<br>mode                  | <ul><li>0: With over-temp alarm only.</li><li>1: With over-temp alarm and<br/>under-temp alarm at the same time.</li></ul>                                                                          | (0~1)<br>0                           |
| ndt-                | Timer mode                          | <ul><li>0: No timer function.</li><li>1: The timer get to work as soon as the set temperature value is achieved</li><li>2: The timer start to work as soon as the instrument get to work.</li></ul> | (0~2)<br>1                           |
| Hn-                 | Timer unit                          | 0: Minute.<br>1: Hour.                                                                                                    | (0∼1)<br>0                           |
| SPD                 | Timer<br>parameter                  | Whenmeasuredvalueoftemperature>SPD+setvalueoftemperature,timer get to work                                                                                                    | (0. 1∼100. 0°C)<br>0. 5              |
| SPT                 | Constant<br>temperature<br>tip time | In timing mode(set value of temperature is achieved),the buzzer reminds you when the tip time you've set is achieved.                                                                               | (0~9999S)<br>0                       |
| EST                 | Tip after timing                    | When timing program is over,the buzzer<br>reminds you as soon as the tip time you've<br>set is achieved                                                                                             | (0~9999S)<br>0                       |
| EH-                 | Timer end<br>mode                   | 0: Continue to maintain the constant temperature when the running time is over.                                                                                                    | (0~1)<br>0                           |

|      |               | 1: Stop the temperature control when the |              |
|------|---------------|------------------------------------------|--------------|
|      |               | running time is over.                    |              |
|      |               | 0: when timing program is over           | (0~2)        |
| nao- | Switch-output | 1: when over-temperature alarm occurs    | 0            |
| SPL- | Minimum       | The minimum temperature set point        | (-50.0~50.0) |
|      | set point     |                                          | 0            |
| SPH- | Maximum set   | The maximum temperature set point        | (0~400.0)    |
|      | point         | The maximum temperature set point.       | 300.0        |

Parameter table 3

| Parameter<br>prompt | Name         | Instruction of the function            | (Setting range)<br>factory set value |
|---------------------|--------------|----------------------------------------|--------------------------------------|
| Lc-                 | Password key | When Lc=27, enter the next parameters. | 0                                    |
| FC                  | Temperature  | 0:Centigrade                           | (0~1)0                               |
|                     | unit         | 1:Fahrenheit                           | (0~1)0                               |

6. Wiring

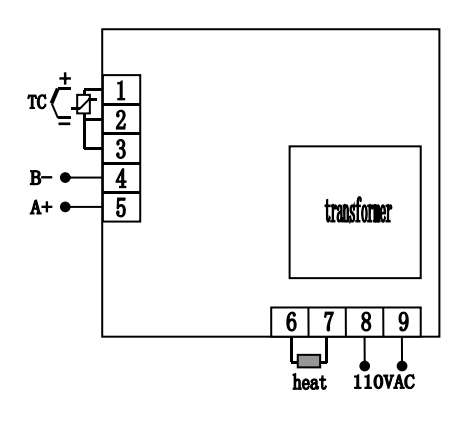

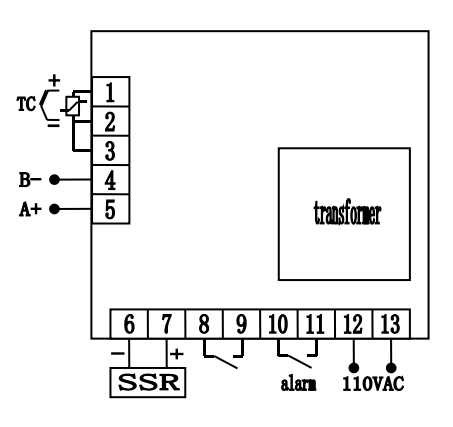

1. PCD-C6000

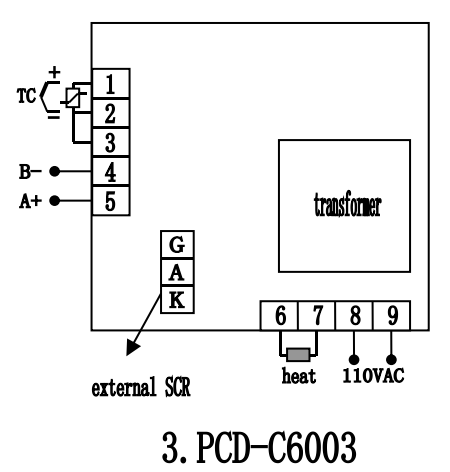

2. PCD-C6001

### VII. Important information:

1. The shell of the drying oven should be well earthed for safe.

2. Spare room for the applied samples inside for better thermal circulation.

3. Keep clean of the inner and outside of the equipment. Pack it in plastic dust shield if it's kept not used for long time. Place in dry indoor environment.

4. If there's any malfunction please cut off the power and contact with use in time!

### VIII. Malfunction handling

| Malfunctions                 | Principle                              | Handling                               |  |
|------------------------------|----------------------------------------|----------------------------------------|--|
|                              | No power of outlet                     | Change outlet                          |  |
| No power supply              | Not plugged or wire broken             | Plug well or connect wire well         |  |
|                              | Fuse open circuit                      | Change fuse                            |  |
| No display when              | Wire loose or temperature or           | Connect the wire or change             |  |
| power on                     | controller error                       | temperature controller                 |  |
| PV<br>display                | Measured temperature overflow          | Adjust set temperature                 |  |
| PV display                   | Measured temperature<br>underflow      | Adjust set temperature                 |  |
| PV display □□□               | Temperature sensor error               | Repair or change                       |  |
|                              | Counting down over and equipment stops | Press SET                              |  |
|                              | Set temperature too low                | Adjust set temperature                 |  |
| No temperature               | Electric heater broke                  | Change electric heater                 |  |
| increasing                   | Temperature controller error           | Change controller                      |  |
|                              | Control parameter error                | Revise controller<br>parameter         |  |
|                              | Temperature sensor broken              | Repair or change<br>temperature sensor |  |
| Big deviation of temperature | Temperature sensor broken              | Change sensor                          |  |
| _                            | Thyristor broken                       | Change thyristor                       |  |
| Temperature out of control   | Temperature sensor detached            | Fix the sensor                         |  |
|                              | Controller broken down                 | Change controller                      |  |

# IX. Packing list

# Packing list

| Item<br>No. | Category | Description         | Unit  | Qty | Remarks |
|-------------|----------|---------------------|-------|-----|---------|
| 1           | Document | User's manual       | Сору  | 1   |         |
| 2           | Document | Packing list        | сору  | 1   |         |
| 3           | Document | Quality certificate | Сору  | 1   |         |
| 5           | Parts    | Shelves             | piece | 2   |         |

The listed items in this table are in accordance with the actual packed products.

# **Drawell International Technology Limited**

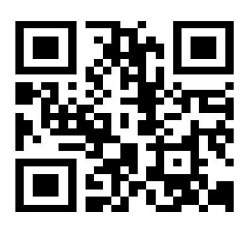

### **Chongqing Drawell Instrument CO,.Ltd**

Add:Suite 2705,Building No.12,Shiyou Road No.1,Yuzhong District, Chongqing,China Tel: 0086-023-63268643

# Shanghai Drawell Scientific Instrument Co.,Ltd

Add : Suite 1117, Lane 561 Xiu Chuan Rd., PuDong New Area, Shanghai, China

Web : www.drawell.com.cn Email : sales05@drawell.com.cn